Da biste dokument potpisali ispravno, učinite sljedeće:

1. Kad otvorite PDF dokument, pod Alati, odaberite Certifikati

| Datoteka Uređivanje Pr | ikaži Prozor Pomoć |                  |          |
|------------------------|--------------------|------------------|----------|
| Početna Alati          | ODLUKA O UTV       | RÐ               |          |
| Q Alati za pretraživ   | anje               |                  |          |
|                        | Ę                  | Cen              | £        |
|                        | Komentiraj         | Ispuni i potpiši | Pečat    |
|                        | Otvori 💌           | Otvori 💌         | Otvori 💌 |

2. Odaberite Digitalno potpiši i slijedite upute za pozicioniranje potpisa

|             |         |         |                         |          |           |   |              |     | Primijenite vidljivi digitalni potpis<br>polje za potpis na pravi položaj. |  |   | otpis. Po<br>žaj. Prit |
|-------------|---------|---------|-------------------------|----------|-----------|---|--------------|-----|----------------------------------------------------------------------------|--|---|------------------------|
| Certifikati |         |         | 💪 Digitalno potpiši 🛛 🕻 |          |           | B | Vremenska oz |     |                                                                            |  |   |                        |
| Ð           | ☆       | ۲       | $\bowtie$               | Q        |           |   | 1            | / 1 | N                                                                          |  | Θ | $\oplus$               |
| oče         | etna    | Alati   |                         | ODLUKA   | A O UTVRĐ | × |              |     |                                                                            |  |   |                        |
| tote        | ka Ureo | đivanje | Prikaži                 | Prozor I | Pomoć     |   |              |     |                                                                            |  |   |                        |

3. Pojavit će se dva certifikata koja naoko izgledaju potpuno jednako. Desno pored imate gumb *Više pojedinosti.* Ovdje možete vidjeti detalje svakog od ponuđena dva certifikata što će Vam pomoći da odaberete ispravan. Na identifikacijskom će pisati *Identifikation*, a na potpisnom *Signature*. Odaberite potpisni (signature) i njime potpišite dokument.